# Easy RFID PRO app install via a web Browser on your device

### Step 1

On your device open a web browser and access your private page via the link sent to you.

Note: You will need to log in to access the secure page.

# Step2

Download the file easyrfidprov1.04 .zip file

### Step 3

Once downloaded go back to main screen and look for files app

Then look in downloads folder

Click the zip file one time

Click and hold the android icon of the easyrfidpro .apk file

At the top right of the screen, click the 3 dots and then extract to....

Then click the extract button in bottom right corner

Select the back button and you should see the original zip file and the extracted easyrfidpro.apk file

Select the .apk file by clicking on it

#### Step 4

Continue

Install

Open

# Step 5

Allow easy rfid pro to access photos and media and files on your device, select allow Register device with life time purchase enter code Once registered select synchronize by clicking on the lines at the top right of the user login screen.

# Step 6

Once registered close app and Open Zebra app Select country as USA and agree to terms and conditions.

Close Zebra app